### Sökexempel – Arbetsterapeuter T3

En repetition om hur man söker i olika databaser och hur man (i bästa fall) kan få ut den aktuella artikeln i fulltext. Som exempel har vi valt en sökning om **arbetsterapi och ryggbesvär** 

(som ryggskott/Ländryggsproblem) finns det några artiklar om detta.

Eftersom man i detta fall bör göra en sökning i internationella databaser kan det första problemet som man stöter på vara – vad heter det på engelska – vilka termer ska jag använda.

För att komma en bit på väg kan man använda två hjälpmedel – Svensk MeSH och Svemed+, dessa två hittar man enklast via universitetsbibliotekets hemsida och Ämnesguider

Publikationer vid LTU
 Ämnesguider

Att referera

För er del är det ämnesguiden

Medicin o hälsa

som gäller.

Under rubriken

#### Databaser inom medicin

döljer sig ett urval av de vanligaste databaserna inom medicin, De databaser som nyttjas mest finns samlat högst upp på sidan och sen kommer de övriga i alfabetisk ordning.

Att arbetsterapi heter Occupational therapy behöver vi ju inte fundera på, däremot kan det vara knepigt att hitta en engelsk term som beskriver ryggproblemen. Två bra hjälpmedel är Svensk MeSH och SveMed+.

Vi börjar med att titta i den förstnämnda och testar med att skriva

## MeSH Tree Tool

Find medical keywords and resources

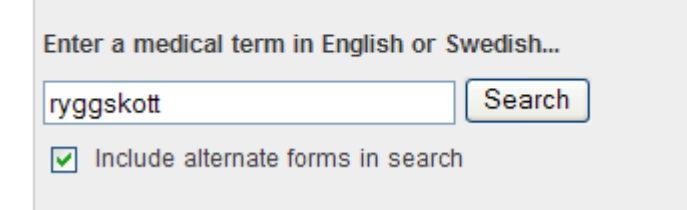

vi får till svar

# Results of your Query - ryggskott

To explore the corresponding branch of the MeSH tree, follow the hypertext links

Low Back Pain

Ländryggssmärta Lumbago Ryggskott Korsryggssmärta

Vilket gör att vi i de internationella databaserna siktar på att kombinera Low back pain med Occupational therapy.

SveMed+ är ett annat väldigt bra hjälpmedel. Där väljer vi Avancerad sökning och skriver in

| ?                                                       | SveMed+ - Avancerad sökning                                                        |
|---------------------------------------------------------|------------------------------------------------------------------------------------|
| lär har du tillgång till fl<br>automatiskt efter tio mi | er sökfunktioner samt sökhistorik. Vid inaktivitet avslutas söksessionen<br>nuter. |
| Sök efter ryggskott                                     | i alla fält (trunkeringstecken: \$)                                                |
| Begränsa till: 🔲 Sven                                   | ska 🗌 Abstract/fulltext 🔲 Översiktsartiklar                                        |
| Max antal referenser p                                  | er sida: 20 💌                                                                      |
| Sök Rensa                                               |                                                                                    |
| Söktips: Här kan man                                    | göra både fritextsökning och kommandosökning.                                      |
|                                                         |                                                                                    |
| synes finns det g                                       | anska gott om "ryggartiklar".                                                      |
| िस्त्राज्य े → तक्ती                                    |                                                                                    |
|                                                         | SveMed+                                                                            |
|                                                         | 247                                                                                |

De sist inmatade posterna visas först Post Originaltitel

1 Impact of instrumentation in lumbar spinal fusion in elderly patients Acta Orthopaedica 2009;80(4):445-50

Vill vi redan här göra en sökning tillsammans med Arbetsterapi går vi tillbaks genom att

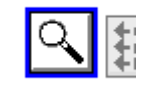

klicka på

nr.

och skriver in Arbetsterapi i sökrutan.

Nu är det dags att kombinera våra sökningar och det gör man genom att klicka på

| Fler funk | ktioner:                                   |  |
|-----------|--------------------------------------------|--|
|           | Kombinera tidigare sökningar (sökhistorik) |  |

som finns långt ner på sidorna med sökresultat. Här hittar vi de sökningar som vi tidigare gjort och fyller i

### SveMed+ - Kombinera tidigare sökningar

Här utnyttjar du sökhistoriken för att kombinera sökningar som du gjort tidigare under söksessionen.

| Sökhistorik | :             |              |      |  |
|-------------|---------------|--------------|------|--|
| Sökmängd    | Sökvillkor    | Antal poster |      |  |
| S1          | ryggskott     | 247          |      |  |
| S2          | arbetsterapi  | 1087         |      |  |
| Kombinera   | två sökmär    | ngder        | S2 v |  |
| Kombinera f | oljande sokri | langder.     | 02 1 |  |

vilket bara ger två referenser, men vi kan titta på

2 Needs and problems related to occupational therapy as perceived by adult Swedes with long-term pain Scandinavian Journal of Occupational Therapy 2002;9(2):79-90

För att få fram mer information får vi lov att klicka på titeln. Då hittar vi bl a information om vilka ämnesord som man nyttjat för att beskriva innehållet i artikeln.

| Författare                                                                                                    |    |
|----------------------------------------------------------------------------------------------------|----|
| Mullersdorf M                                                                                                    |    |
| Email-adress                                                                                                    |    |
| maria.mullersdorf@mdh.se                                                                                                    |    |
| Originaltitel                                                                                                    |    |
| Needs and problems related to occupational therapy as perceived by adult Swedes with long-term pain                                                                                                    | 1  |
| Engelsk titel                                                                                                    |    |
| Needs and problems related to occupational therapy as perceived by adult Swedes with long-term pain                                                                                                    | í. |
| Källa                                                                                                    |    |
| Scandinavian Journal of Occupational Therapy 2002;9(2):79-90                                                                                                    |    |
| KIBs bestånd av denna tidskrift                                                                                                    |    |
| Granskning                                                                                                    |    |
| Peer Reviewed Journal                                                                                                    |    |
| URL                                                                                                    |    |
| Abstract/fulltext                                                                                                    |    |
| Språk                                                                                                    |    |
| Eng                                                                                                    |    |
| Me SH-termer                                                                                                    |    |
| Humans                                                                                                    |    |
| Low Back Pain/*TH                                                                                                    |    |
| Male                                                                                                    |    |
| Middle Aged                                                                                                    |    |
| Questionnaires                                                                                                    |    |
| Referral and Consultation/SN                                                                                                    |    |
| Shoulder Pain/*TH                                                                                                    |    |
| Sweden                                                                                                    |    |
| *Needs Assessment                                                                                                    |    |
| Occupational Therapy                                                                                                    |    |
| Activities of Daily Living                                                                                                    |    |
| Adolescent                                                                                                    |    |
| Adult<br>Charrie Diagona                                                                                                    |    |
| Encode Encode Enco |    |
| Female<br>Svenska Ma SH termer                                                                                                    |    |
|                                                                                                    |    |
|                                                                                                    |    |

Här hittar vi de sökord som vi tidigare siktade in oss på... men man kan även få andra tips på sökord.

Nästa steg blir att ta reda på om just denna artikel är möjlig att få tag på. Finns den tillgänglig i biblioteket eller måste den beställas. I Swemed+ finns tyvärr ingen enkel väg att gå utan man måste gå till Bibliotekets lista med tidskrifter

### 🔘 Tidskrifter på LTU

|        |                    |               |                       | English          | · · ·                |
|--------|--------------------|---------------|-----------------------|------------------|----------------------|
| Title  | Category           | ISSN          | CitationLinker        |                  |                      |
|        |                    |               |                       |                  |                      |
| 0-9 A  | BCDEFGHI           | JKLMNO        | O P Q R S T U V W X ' | Y Z Â Ä Ö Others | <b>CCCCCCCCCCCCC</b> |
| Title: | ındinavian journal | of occupation | nal therapy 💿 Starts  | with O Contains  | GO                   |
|        |                    |               |                       |                  |                      |
|        |                    |               |                       |                  |                      |

Ett klick på Go ger

| Journal title                                | ISSN      | Actions        |
|----------------------------------------------|-----------|----------------|
| Scandinavian journal of occupational therapy | 1103-8128 | () (SFX Lulea) |

för att nu få reda på bibliotekets bestånd klickar vi på

(i) (SFX Luleå)

Vi ser här

- Fulltext från EBSCOhost Academic Search Elite
   Tillgänglig från 1999
   Senaste 1 år(en) ej tillgänglig
- Fulltext från EBSCOhost CINAHL with Full Text Tillgänglig från 1999 Senaste 1 år(en) ej tillgänglig
- Fulltext från Informaworld

Tillgänglig från 1994 volym: 1

att den aktuella tidskriften finns i fulltext från flera av våra leverantörer.

Om vi nu ska vända blickarna utåt och söka i internationella databaser finns det flera att välja mellan. PubMed – Cinahl – AMED – PsycInfo är några naturliga val och här ska vi visa hur det kan fungera i vissa av dessa.

Vi börjar med PubMed

För att göra en "bra" sökning i PubMed och inte få allt för mycket irrelevant material bör man söka i MeSH databas

| More Resources    |
|-------------------|
| MeSH Database     |
| Journals Database |
| Clinical Trials   |
| E-Utilities       |

Vi skriver in

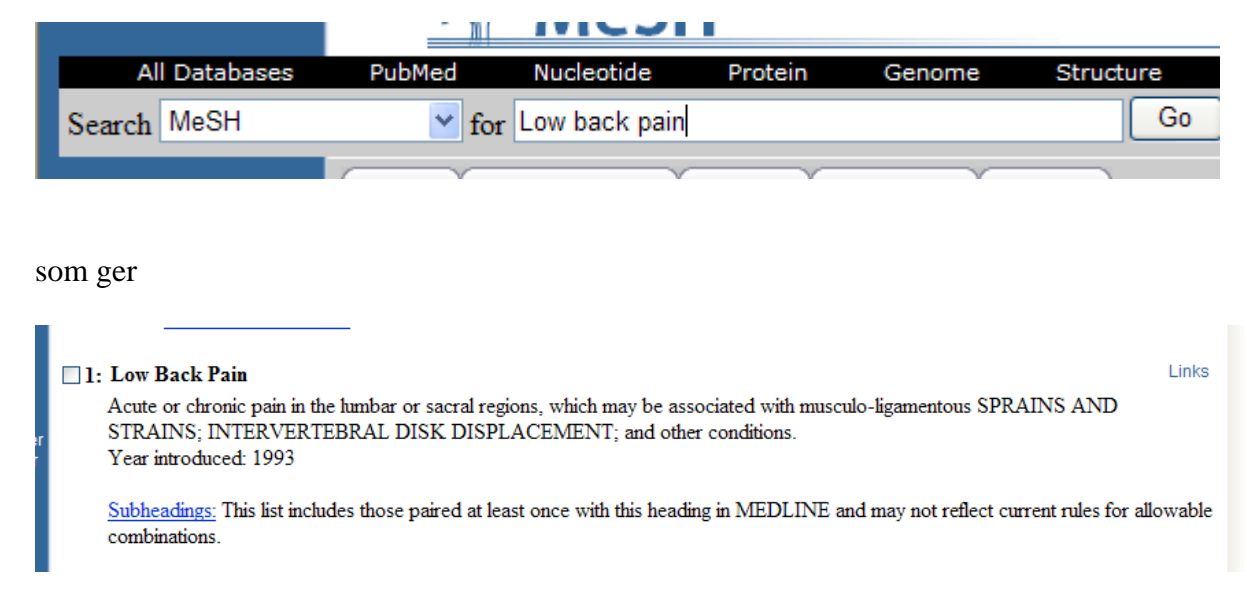

för att nu få veta hur många artiklar det finns får vi klicka på Links (ute till höger). Här dyker det upp flera alternativ. Dels kan man göra en "vanlig" sökning i PubMed eller också kan man välja alternativet PubMed – Major Topics.... det sistnämnda fungerar bra om man anar att man får många träffar. Major Topics innebär att huvudaspekten i artikeln ligger på det ryggonda.

Det normala är att göra en "vanlig" sökning vilket vi gör. och får

Items 1 - 20 of 9578

artiklar att ta ställning till. Nu backar vi och gör samma procedur med Occupational therapy.

De sökningar vi har gjort finns nu under

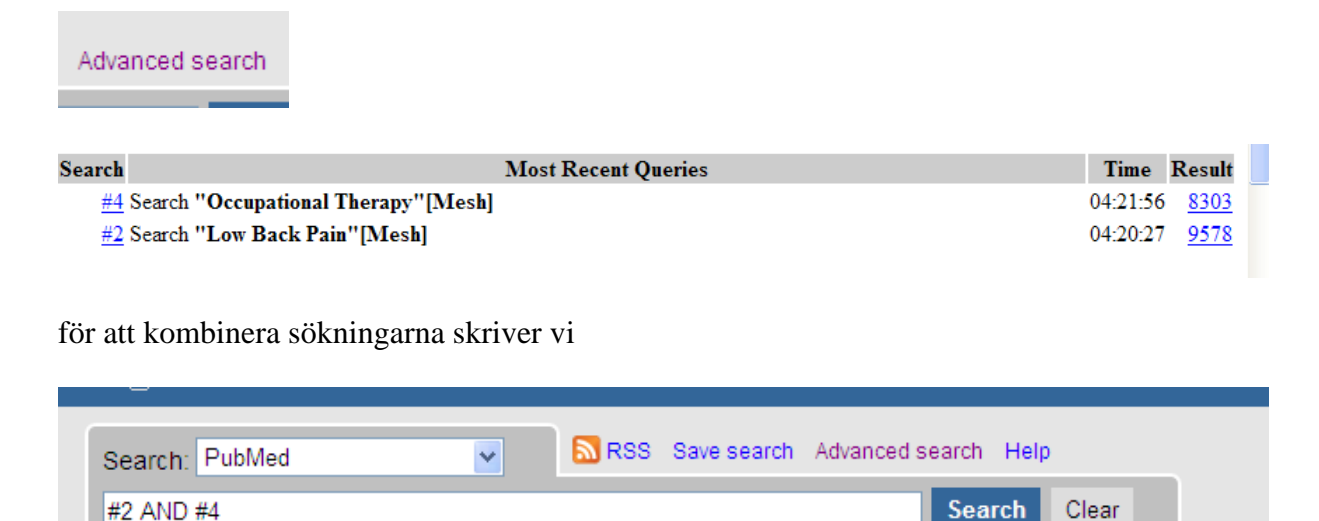

resultatet blir 20 artiklar att ta ställning till. Vill man veta om det fanns någon evidens kan vi titta under

Limits

### Här kan välja många begränsningar. I detta fall väljer vi

| Humans or Animals           | CLEAR | Gender                      | CLEAR |
|-----------------------------|-------|-----------------------------|-------|
| 🗌 Humans 📄 Animals          |       | 🗌 Male 📄 Female             |       |
|                             |       |                             |       |
| Type of Article             | CLEAR | Languages                   | CLEAR |
| 📙 Editorial                 | ~     | English                     | ^     |
| Letter                      | 9     | French                      | ۵     |
| Meta-Analysis               |       | German                      |       |
| Practice Guideline          |       | Italian                     |       |
| Randomized Controlled Trial | ~     | Iapanese                    | ~     |
| Subsets                     | CLEAR | Ages                        | CLEAR |
| Journal Groups              | ^     | All Infant: birth-23 months | ~     |
| Core clinical journals      |       | All Child: 0-18 years       |       |
| Dental journals             |       | All Adult: 19+ years        |       |
| Nursing journals            |       | Newborn: birth-1 month      |       |
| Topics                      | ~     | Infant: 1-23 months         | ~     |

Nu blir det bara 6 artiklar kvar att fundera över. För att nu se om de finns tillgängliga klickar vi på tidskriftens titel

### Workers' beliefs and expectations affect return to work over 12 months. Heymans MW, de Vet HC, Knol DL, Bongers PM, Koes BW, van Mechelen W. J Occup Rehabil. 2006 Dec;16(4):685-95. PMID: 17063403 [PubMed - indexed for MEDLINE] Related Articles

### då får man mer information... Här hittar man bla SFX-knappen

| □ 1: <u>J Occup Rehabil.</u> 2006 Dec;16(4):685-95.                                                                                                    |                                                                                                    | SpringerLink Links                                                    |  |
|----------------------------------------------------------------------------------------------------|----------------------------------------------------------------------------------------------------|-----------------------------------------------------------------------|--|
| Workers' beliefs and expectations affect return to work over 12 months.                                                                                                    | Related articles                                                                                                    | (SFX Luleå)                                                           |  |
| Heymans MW, de Vet HC, Knol DL, Bongers PM, Koes BW, van Mechelen W.                                                                                                    | <ul> <li>Prognostic factors for duration of sick leave due to low-back<br/>pain in dutch health care professional: [J Occup Rehabil. 20</li> </ul> |                                                                       |  |
| Body@Work, Research Center Physical Activity, Work and Health, TNO-VUmc, Amsterdam, The<br>Netherlands. mw.heymans@vumc.nl                                                                                                    | <ul> <li>Economic evaluation of a multi<br/>for workers on sick-leave due t</li> </ul>                                                             | i-stage return to work program<br>to low b{[J Occup Rehabil. 2006]    |  |
| BACKGROUND: Successful management of workers on sick leave due to low back pain depende on the identification by the occupational physician of modifiable prognostic factors in                                                                                                  | <ul> <li>Initial patient and clinician expension<br/>acute onset of work-related low</li> </ul>                                                    | ectations of return to work after<br>v ba[J Occup Environ Med. 2006]  |  |
| the early phase of sick-leave. The prognostic value of factors which influence the course of<br>low back pain and return to work in occupational health care is unclear. METHODS: Secondary                                                                                      | <ul> <li>Review Prognostic factors for<br/>patients sick listed with acute I</li> </ul>                                                            | duration of sick leave in<br>ow b [Occup Environ Med. 2005]           |  |
| data analysis in a cohort of 299 workers on sick leave between 3 and 6 weeks due to low<br>back pain was applied. We investigated the association of a broad set of prognostic<br>indicators related to characteristics of worker, inb. Jow back pain and psychosocial issues on | <ul> <li>Review Psychosocial predicto<br/>non-chronic non-specific low b</li> </ul>                                                                | ors of failure to return to work in<br>ack r[Occup Environ Med. 2008] |  |
| return to work lasting at least 4 weeks (lasting-RTW) and minimally 1 day of first return to                                                                                                    |                                                                                                    | » See reviews I » See all                                             |  |

som visar att vi bl a har tillgång till artikeln via en av våra leverantörer.

Fulltext från Springer Link

Ska man göra en liknande sökning i Cinahl fungerar det bra att skriva

| ١ | Suggest Subject Terms                      |    |                                      |   |         |
|---|--------------------------------------------|----|--------------------------------------|---|---------|
| 1 | Low back pain                              | in | Select a Field (optional)            | * | Search  |
|   | and 💌                                      | in | Select a Field (optional)            | ~ |         |
|   | and 💌                                      | in | Select a Field (optional)            | ~ | Add Row |
|   | Basic Search Advanced Search Visual Search | ļ  | earch History/Alerts   Preferences » |   |         |

i sökrutan, kom ihåg att bocka i Suggest... så att vi söker i Cinahls lista med ämnesord.

Vi ser att begreppet finns och väljer att bocka för i rutan till vänster och sedan söka. Vilket ger drygt 6000 artiklar. Sen backar vi och gör en liknande procedur med Occupational Therapy För att nu hitta våra sökningar klickar vi på

Search History/Alerts

att sen kombinera sökningarna går enkelt genom att bocka för de önskade termerna och klicka på

|            | Search with AND   |                                                                                  |                               |                                                                           |  |  |  |
|------------|-------------------|----------------------------------------------------------------------------------|-------------------------------|---------------------------------------------------------------------------|--|--|--|
|            |                   |                                                                                  | Auu Kow                       |                                                                           |  |  |  |
|            | Ba                | asic Search   Advanced Search   Visual Search   🛩 Search History/Alerts   Prefer | rences »                      |                                                                           |  |  |  |
| Searc      | h History/Al      | erts                                                                             |                               |                                                                           |  |  |  |
| Print      | Search Hist       | tory   Retrieve Searches   Retrieve Alerts   Save Searches / Alerts              | 1                             |                                                                           |  |  |  |
| <b>∨</b> 9 | Select / dese     | lect all Search with AND Search with OR E                                        | Delete Searches Refresh       | Search Results                                                            |  |  |  |
|            | Search ID#        | Search Terms                                                                     | Search Options                | Actions                                                                   |  |  |  |
|            | S2                | MH "Occupational Therapy")                                                       | Search modes - Boolean/Phrase | <u>View Results</u> (8593)<br><u>Revise Search</u><br><u>View Details</u> |  |  |  |
|            | S1                | MH "Low Back Pain")                                                              | Search modes - Boolean/Phrase | <u>View Results</u> (6357)<br><u>Revise Search</u><br><u>View Details</u> |  |  |  |
| Narro      | Narrow Results by |                                                                                  |                               |                                                                           |  |  |  |

Vi får ett 20 tal artiklar och även här kan vi försöka att begränsa och det gör vi via

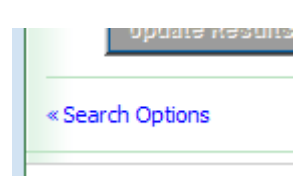

| Peer Reviewed           |    | Full Text          |                                                                         |
|-------------------------|----|--------------------|-------------------------------------------------------------------------|
| Publication Year from   | to | Author             |                                                                         |
|                         |    | English Language   |                                                                         |
| Research Article        |    | Exclude Pre-CINAHL |                                                                         |
| Exclude MEDLINE records |    | Special Interest   | All<br>Advanced Nursing Pra<br>Alternative Therapies<br>Case Management |
| Evidence-Based Practice |    | Clinical Queries   | All<br>Therapy - High Sensitiv                                          |

Genom våra val slipper vi bl a att hitta samma artiklar som vi tidigare fann i PubMed

vilket resulterade i två nya artiklar.

Ska vi fortsätta med AMED och PsycInfo fungerar det bra att göra en enkel sökning enligt nedan

| Searching: AMED (Alternative Medicine) | Choose Databases » |                                    |  |  |
|----------------------------------------|--------------------|------------------------------------|--|--|
| Low back pain                          | in                 | Select a Field (optional) 🗸 Search |  |  |
| and 💌 occupational therapy             | in                 | Select a Field (optional) 🐱        |  |  |
| and 🔽                                  | in                 | Select a Field (optional) Y        |  |  |

som ger 38 artiklar. Samma agerande i PsycInfo

| Logout Quick Search Advanced Search                                                                         | n E | Search Tools Browse |    |         | 0 Marked Record | s   <u>Search Histo</u> |  |  |  |
|----------------------------------------------------------------------------------------------------|-----|---------------------|----|---------|-----------------|-------------------------|--|--|--|
|                                                                                                    |     |                     |    |         |                 | Help & Suppo            |  |  |  |
|                                                                                                    |     |                     |    |         | Add Row   R     | emove Row               |  |  |  |
| ( Low back pain                                                                                             | or  |                     | or | ) Keywa | vords, KW= 💌    |                         |  |  |  |
| and 💌 ( Occupational therapy                                                                                | or  |                     | or | ) Keywa | vords, KW= 💌    |                         |  |  |  |
| and 💌 (                                                                                                    | or  |                     | or | ) Anywh | vhere 💌         |                         |  |  |  |
| Search Tips: e.g., wildcar*, exact phrase; use Keywords for a single search of Title, Abstract, Descriptors |     |                     |    |         |                 |                         |  |  |  |
| Search                                                                                                    |     | Clear               |    |         |                 |                         |  |  |  |

resulterar i 14 artiklar och förhoppningsvis är det någon som man inte redan har.